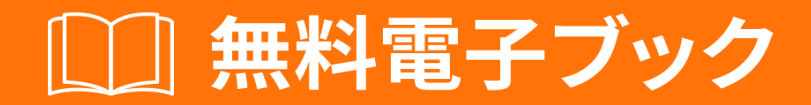

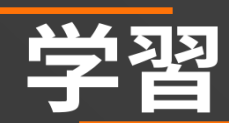

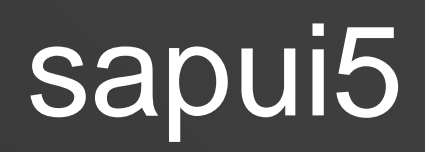

Free unaffiliated eBook created from **Stack Overflow contributors.** 

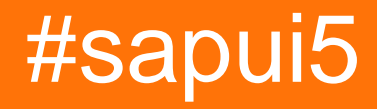

| 1: sapui52       |
|------------------|
|                  |
| Examples2        |
| ""               |
|                  |
|                  |
| 2: sapui5        |
|                  |
|                  |
| Examples5        |
| sapui5           |
| SAPUI5           |
| 3:               |
| Examples         |
| ODataViz-Chart10 |
| 4:               |
|                  |
| Examples11       |
| xmlview          |
|                  |
|                  |
|                  |

You can share this PDF with anyone you feel could benefit from it, downloaded the latest version from: <a href="mailto:sapui5">sapui5</a>

It is an unofficial and free sapui5 ebook created for educational purposes. All the content is extracted from Stack Overflow Documentation, which is written by many hardworking individuals at Stack Overflow. It is neither affiliated with Stack Overflow nor official sapui5.

The content is released under Creative Commons BY-SA, and the list of contributors to each chapter are provided in the credits section at the end of this book. Images may be copyright of their respective owners unless otherwise specified. All trademarks and registered trademarks are the property of their respective company owners.

Use the content presented in this book at your own risk; it is not guaranteed to be correct nor accurate, please send your feedback and corrections to info@zzzprojects.com

# 1: sapui5をいめる

SAPUI5とはですか

のにづいて、SAPはHTML5ベースのツールキットSAPUI5をしました。このツールキットは、し たユーザーエクスペリエンスをします。のをすることにより、SAPUI5をしてされたアプリケーシ ョンは、スマートフォン、タブレット、およびデスクトップでされるブラウザやデバイスでしま す。UIコントロールは、デバイスのににします。これをうために、SAPUI5はコンシューマーグ レードのブラウザベースのビジネスアプリケーションでアプリケーションをするためのなコンセ プトをします。にえば、UI5は、JavaScript、CSS、HTML5にづくクライアントUIです。サーバー は、アプリケーションの、SAPUI5ライブラリの、およびデータベースへのにちます。 SAPUI5を しているにじて、ライブラリおよびアプリケーションは、たとえばSAP HANA Cloud Platformま たはのアプリケーションサーバにされます。アプリケーションのビジネス・データにアクセスする

HTML5のSAP UIツ―ルキットは、クライアントアプリケ―ションをおよびするためにされるユ― ザ―インタ―フェイスです。ランタイムは、なコントロ―ルとコントロ―ルのセットとなプログ ラミングモデルをえたクライアントサイドのHTML5レンダリングライブラリです。

OpenUI5 Open SourcedバージョンとSAPUI5オリジナルのライセンスバージョンの2つのがあります。ともじなコアメカニズムをち、まとめてUI5とばれます。

UI5には、のユーザーインターフェイスをにしてするためのくのがされています。

- JavaScriptにづくクライアントサイドのようなRIAをサポートしています
- それはなであなたののブランドにテーマをさせるCSS3をサポートしています
- コードおよびアプリケーションレベルでののコンセプトにづいています
- オープンソースのjQueryライブラリをとしています
- SAPをにサポート
- OpenAjaxにしており、のJavaScriptライブラリ
- それは、よりないで、プラットフォームにしないユーザインタフェースをするためのなをする
- な/i18nサポートをします
- なUXリサーチにづいたFiori Designのがです

のUI5ページはここからめることができます。 また、については、SDKのでな、ガイドおよびAPI リファレンスをしてくださいOpenUI5 SDK 、 SAPUI5 SDK 。デモアプリはここにあります

#### **Examples**

"こんにちは"

まず、アプリケーションのHTMLページをします。ここでは、メタタグ、SAPUI5ライブラリをロ

ードするスクリプトタグ、およびアプリケーションのコンテンツのプレースホルダをします。

インストールにじて、リソースがされているパス<><>をします。 OpenUI5では、src = " https://openui5.hana.ondemand.com/resources/sap-ui-core.js "をできます。たとえ ば、SAP HANA Cloud PlatformのSAPUI5にアクセスするには、src = " https://sapui5.hana.ondemand.com/resources/sap-ui-core.js "をします。

こんにちは

```
<!DOCTYPE html>
<html>
<head>
    <meta http-equiv="X-UA-Compatible" content="IE=edge" />
    <meta http-equiv="Content-Type" content="text/html;charset=UTF-8"/>
    <title>SAPUI5 Hello World</title>
   <!-- Load SAPUI5 , theme and control library -->
    <script id="sap-ui-bootstrap"
        src="https://sapui5.hana.ondemand.com/resources/sap-ui-core.js"
       data-sap-ui-theme="sap_bluecrystal"
        data-sap-ui-libs="sap.m"></script>
    <!-- Create a UI5 button and place it onto the page -->
    <script>
            new sap.m.Button({
               text:"Hello world",
                press: function() {
                    alert("hello SapUI5!");
            }).placeAt("content");
     </script>
</head>
<body class="sapUiBody" id="content">
</body>
</html>
```

```
こんにちは
```

<!DOCTYPE HTML> <html>

```
<head>
                <meta http-equiv="X-UA-Compatible" content="IE=edge">
                <meta http-equiv='Content-Type' content='text/html;charset=UTF-8'/>
                <script type="text/javascript" charset="utf-8" src="cordova.js"></script></script></scri
                <script src="resources/sap-ui-core.js"
                                                 id="sap-ui-bootstrap"
                                                data-sap-ui-libs="sap.m"
                                                data-sap-ui-theme="sap_bluecrystal"
                                                data-sap-ui-xx-bindingSyntax="complex"
                                                data-sap-ui-compatVersion="1.24"
                                                data-sap-ui-resourceroots='{"<projectname>": "./"}'></projectname>": "./"}'></projectname>": "./"}'>
                </script>
                <!-- only load the mobile lib "sap.m" and the "sap_bluecrystal" theme -->
                <script>
                sap.ui.getCore().attachInit( function () {
                               new sap.ui.core.ComponentContainer ("<ComponentId(can be anyname you wish)>", {
                                             height : "100%",
                                               name : "<name of component>"
                                }).placeAt('content');
                 });
                </script>
</head>
<body class="sapUiBody" role="application">
               <div id="content"></div>
</body>
```

ブートストラップコードは、コアライブラリがロードされたにトリガされるため、attachInitにしてください

オンラインでsapui5をいめるをむ https://riptutorial.com/ja/sapui5/topic/970/sapui5をいめる

# 2: sapui5テーブル

- 1. var oTable = new selectAllVisibleRowsTable{... // alternativeltyはしいsap.ui.table.Tableをで きます
- 2. sap.ui.table.Table.extend 'selectAllVisibleRowsTable'、{..... //テーブルはでまれています

APIのみをするsapui5テ―ブルのドキュメント。

https://sapui5.hana.ondemand.com/docs/api/symbols/sap.ui.table.Table.html

# **Examples**

とのをむsapui5のサンプルテーブル

```
//Create a layout
var tableLayout = new sap.ui.commons.layout.MatrixLayout({
   layoutFixed : false,
   columns : 2,
   width : "100%",
   height : "100%",
    widths : [ "20%", "80%"]
}).addStyleClass('dsAvailLayout');
sap.ui.table.Table.extend('selectAllVisibleRowsTable', {
    renderer : function(oRm, oControl) {
        sap.ui.table.TableRenderer.render(oRm, oControl);
    },
    selectAllVisibleRowsIndex: function(checkKey) {
        var model = this.getModel();
        var rowPath = this.getBindingInfo('rows').path;
        var rows = model.getProperty(rowPath);
        var start = this.getFirstVisibleRow();
        var end = Math.min(start + this.getVisibleRowCount(), rows.length);
        for (var i = 0; i < rows.length; i++) {</pre>
            var row = rows[i];
            row[checkKey] = (i >= start && i < end);</pre>
        }
        this.invalidate();
    },
    selectAll: function(checkKey) {
        var model = this.getModel();
        var rowPath = this.getBindingInfo('rows').path;
        var rows = model.getProperty(rowPath);
        var start = this.getFirstVisibleRow();
        var end = rows.length;
        for (var i = 0; i < rows.length; i++) {</pre>
            var row = rows[i];
            row[checkKey] = (i >= start && i < end);</pre>
        }
        this.invalidate();
    },
    handle: function() {
```

```
try{
            var model = this.getModel();
            var rowPath = this.getBindingInfo('rows').path;
            var rows = model.getProperty(rowPath);
            var selectedIndices = [];
            for (var i = 0; i < rows.length; i++) {</pre>
                var row = rows[i];
                if(row['checked'] == true){
                    selectedIndices.push(i);
                }
            }
            objStr = "";
            var suffix = "";
            for (var i = 0; i < selectedIndices.length; i++) {</pre>
                var idx = selectedIndices[i];
                  var cxt = this.getContextByIndex(idx);
                  var path = cxt.sPath;
                  var obj = this.getModel().getProperty(path);
                  objStr = objStr+suffix+JSON.stringify(obj);
                  suffix = ",";
              }
        }catch(err) {
        }
    }
});
var oTable = new selectAllVisibleRowsTable({
    width: '100%',
    selectionMode : sap.ui.table.SelectionMode.None,
    rowSelectionChange: function(e) {
     var indices = e.getParameter('rowIndices');
     for (var i = 0; i < indices.length; i++) {</pre>
        var idx = indices[i];
        if (oTable.isIndexSelected(idx)) {
          var cxt = oTable.getContextByIndex(idx);
         var path = cxt.sPath;
         var obj = oTable.getModel().getProperty(path);
          //console.log(JSON.stringify(obj));
         alert(JSON.stringify(obj));
        }
      }
    },
    columns:[new sap.ui.table.Column({
       label: '',
        width: '5%',
        template: new sap.ui.commons.CheckBox({
            checked: '{checked}'
        })
    }),
     new sap.ui.table.Column({
        label: new sap.ui.commons.TextView({
            text: "Property"
        }),
        width: '60%',
        disabled:true,
        template: new sap.ui.commons.TextView({
           text: '{property}'
       })
    }),
```

```
new sap.ui.table.Column({
        label: new sap.ui.commons.TextView({
           text: "Type"
        }),
        width: '35%',
        template: new sap.ui.commons.TextView({
           text: '{type}'
        })
   })
   ]
});
var oTableLbl = new sap.ui.commons.Label({
   text : "Select Property:",
   labelFor : oTable
});
tableLayout.createRow({
   height : "70px"
}, oTableLbl,oTable);
tableLayout.createRow({
   height : "30px"
}, "" ,(new sap.ui.commons.Button({
   text: 'Select visible',
   press: function(e) {
       oTable.selectAllVisibleRowsIndex('checked');
   }
})));
    tableLayout.createRow({
       height : "30px"
    }, "" ,(new sap.ui.commons.Button({
       text: 'Select All',
       press: function(e) {
           oTable.selectAll('checked');
        }
    })));
 tableLayout.createRow({
       height : "30px"
    }, "" ,(new sap.ui.commons.Button({
       text: 'OK,
       press: function(e) {
           oTable.bindRows('/');
                        var model = new sap.ui.model.json.JSONModel();
                        entityResults = JSON.parse(response.replace("meta", ""));
                        isErrorExists = false;
                        var data = [];
                        for ( var key in entityResults) {
                            if (entityResults.hasOwnProperty(key)) {
                                data.push({
                                        property : entityResults[key].name,
                                        type : entityResults[key].type,
                                        filter : entityResults[key].filter,
                                        checked : false
                                    });
```

```
}
model.setData(data);
oTable.setModel(model);
}
```

```
})));
```

SAPUI5レスポンステーブル

レスポンステーブルsap.m.Tableはのようにできます

XMLビュー

```
<mvc:View
controllerName="com.sap.app.controller.Main"
xmlns:mvc="sap.ui.core.mvc"
xmlns:core="sap.ui.core"
xmlns="sap.m">
<Page title="Table Example">
    <content>
    <Table id="idEmployeesTable"
        items="{/Employees}">
        <headerToolbar>
            <Toolbar>
                <Title text="Employees"/>
            </Toolbar>
        </headerToolbar>
        <columns>
            <Column>
                <Text text="Name" />
            </Column>
            <Column>
                <Text text="City" />
            </Column>
            <Column>
                <Text text="Country" />
            </Column>
            <Column
                hAlign="Right">
                <Text text="Reporting" />
            </Column>
        </columns>
        <items>
            <ColumnListItem>
                <cells>
                    <Text
                        text="{FirstName} {LastName}" />
                    <Text
                        text="{City}" />
                    <Text
                        text="{Country}" />
                    <ObjectNumber
                        number="{ReportsTo}"
                        unit="employees"
                        />
                </cells>
            </ColumnListItem>
        </items>
```

```
</Table>
</content>
</Page>
</mvc:View>
```

#### コントローラJS

```
var oModel = new
sap.ui.model.odata.ODataModel("http://services.odata.org/V2/Northwind/Northwind.svc");
this.getView().setModel(oModel);
```

オンラインでsapui5テーブルをむ https://riptutorial.com/ja/sapui5/topic/6378/sapui5テーブル

3・チャート

## **Examples**

ODataとViz-Chartにフィルタをする

これは、フィルターきれグラフをつViz-Chartsのです。これは、フィルタリングのをするための がたくさんあります。

すべきは、VizFrameのデータセットをそのIDでバインドして、FlattenedDatasetでフィルタリン グをするがあることです

コントロ―ラでは

// defining the Filter
var oFilter = new sap.ui.model.Filter("Data1", sap.ui.model.FilterOperator.GT, 10);

//Setting oModel
var oModel = new sap.ui.model.odata.ODataModel("/destinations/v4/abc/http/app.svc", oConfig);
this.getView().setModel(oModel);

//Binding the filtered data to the chart by callind it from its ID and binding the data there
this.getView().byId("idVizFrame").getDataset().getBinding("data").filter([oFilter]);

XMLビューではのようになります。

```
<viz:VizFrame id="idVizFrame" uiConfig="{applicationSet:'fiori'}" height='100%' width="100%"
vizType='line' >
    <viz:dataset>
        <viz.data:FlattenedDataset data="{/YOUR_ENTITY_SET}">
            <viz.data:dimensions>
                <viz.data:DimensionDefinition name="TimeStamp" value="{TimeStamp}"/>
            </viz.data:dimensions>
            <viz.data:measures>
                <viz.data:MeasureDefinition name="SENSOR1" value="{SENSOR1}"/>
            </viz.data:measures>
        </viz.data:FlattenedDataset>
    </viz:dataset>
    <viz:feeds>
        <viz.feeds:FeedItem id='valueAxisFeed' uid="valueAxis" type="Measure"</pre>
values="Data_SENSOR1"/>
        <viz.feeds:FeedItem id='categoryAxisFeed' uid="categoryAxis" type="Dimension"
values="TimeStamp"/>
    </viz:feeds>
</viz:VizFrame>
```

#### オンラインでチャートをむ https://riptutorial.com/ja/sapui5/topic/7620/チャート

4: バインディング

# パラメーター

| パラメ <b>ータ</b> |                             |
|---------------|-----------------------------|
| パス            | にまれるオブジェクトまたはオブジェクトのリストのパス。 |
|               | のビューをする。                    |
| ソーター          | オブジェクトがソ―トされるをすオブジェクト。      |

### **Examples**

xmlviewでテンプレートをしたバインディング

#### **XmlView**

```
<mvc:View

controllerName="sap.m.sample.ListCounter.List"

xmlns:mvc="sap.ui.core.mvc"

xmlns="sap.m">

<List

headerText="Products"

items="{products>/Products}">

<!-- Template of the list item -->

<StandardListItem

title="{Name}"

/>

</List>

</mvc:View>
```

#### コントロ—ラ

```
sap.ui.define([
    'jquery.sap.global',
    'sap/ui/core/mvc/Controller',
    'sap/ui/model/json/JSONModel'
], function(jQuery, Controller, JSONModel) {
    "use strict";
    var ListController = Controller.extend("sap.m.sample.ListCounter.List", {
        onInit : function (evt) {
            // Model
            var oModel = new JSONModel("/products.json"));
            this.getView().setModel(oModel, "products");
        }
    });
```

```
return ListController;
```

#### });

#### products.json

```
{
    Products : [
        {"Name": "Product 1"},
        {"Name": "Product 2"},
        {"Name": "Product 3"},
     ]
}
```

べえとフィルタによるバインディング

```
<mvc:View
   controllerName="sap.m.sample.ListCounter.List"
   xmlns:mvc="sap.ui.core.mvc"
   xmlns="sap.m">
   <List
       headerText="Fruits"
       items="{path:'products', sorter:{path:'Name'}, filter:{path:'Type',
operator:'EQ',value1:'Fruit'}}">
       <!-- Template of the list item -->
        <StandardListItem
           title="{Name}"
       />
   </List>
   <List
       headerText="Food"
       items="{path:'products', sorter:{path:'Name'}, filter:{path:'Type',
operator:'EQ',value1:'Food'}}">
       <!-- Template of the list item -->
       <StandardListItem
           title="{Name}"
        />
   </List>
</mvc:View>
```

#### コントローラ

```
sap.ui.define([
    'jquery.sap.global',
    'sap/ui/core/mvc/Controller',
    'sap/ui/model/json/JSONModel'
], function(jQuery, Controller, JSONModel) {
    "use strict";
    var ListController = Controller.extend("sap.m.sample.ListCounter.List", {
        onInit : function (evt) {
            // Model
            var oModel = new JSONModel("/products.json"));
            this.getView().setModel(oModel,"products");
    }
}
```

```
});
return ListController;
});
```

#### products.json

```
{
    Products : [
        {"Name": "Banana", "Type": "Fruit"},
        {"Name": "Meat", "Type":"Food"},
        {"Name": "Apple", "Type": "Fruit"},
        {"Name": "Rice", "Type": "Food"},
    ]
}
```

ファクトリによるバインディング

#### **XmlView**

```
<mvc:View

controllerName="sap.ui.demo.wt.controller.App"

xmlns="sap.m"

xmlns:mvc="sap.ui.core.mvc"

displayBlock="true">

<App>

<pages>

<page content="{path:'Tiles>/Tiles',factory:'.tileFactory'}">

</page>

</page>

</page>

</page>

</page>

</page>
```

#### コントロ―ラ

```
sap.ui.define([
    "sap/ui/core/mvc/Controller",
    "sap/ui/model/json/JSONModel"
], function (Controller, JSONModel) {
    "use strict";
    return Controller.extend("sap.ui.demo.wt.controller.App", {
        onInit: function() {
            var oModel = new JSONModel("./model/data.json");
            this.getView().setModel(oModel,"Tiles");
        },
        tileFactory: function(sId,oContext) {
            var oUIControl = null;
            var type = oContext.getProperty("type");
        }
    }
}
```

```
switch(type) {
                case "STD":
                   var title = oContext.getProperty("Title");
                    oUIControl = new sap.m.StandardTile();
                    oUIControl.setTitle(title);
                    break;
                case "NEWS":
                   var title = oContext.getProperty("Title");
                    var newsContent = new sap.m.NewsContent({contentText:title});
                    oUIControl = new sap.m.GenericTile();
                    oUIControl.addTileContent(new sap.m.TileContent({content:newsContent}));
                    break;
                case "IMG":
                   var src = oContext.getProperty("src");
                    var imgContent = new sap.m.ImageContent({src});
                    oUIControl = new sap.m.GenericTile();
                    oUIControl.addTileContent(new sap.m.TileContent({content:imgContent}));
                    break;
            }
           return oUIControl;
        }
   });
});
```

```
data.json
```

```
{
    "Tiles":[
        {
        "type": "STD",
        "Title": "Standard Tile"
        },
        {
        "type": "NEWS",
        "Title": "NEWS Tile"
        },
        {
        "type": "IMG",
        "src": "https://1.bp.blogspot.com/-2YLGmdxqXMk/V58ki-
s5DLI/AAAAAAAAhhs/jcSRMEeJN_89vXNdrie1jDGFhF5X-yh4ACLcB/s1600/ui5.png"
        }
        ]
}
```

オンラインでバインディングをむ https://riptutorial.com/ja/sapui5/topic/7930/バインディング

# クレジット

| S.<br>No |            | Contributors                                                   |
|----------|------------|----------------------------------------------------------------|
| 1        | sapui5をいめる | bharath muppa, Community, kuljit k, maillard, Sunil B N, Tuhin |
| 2        | sapui5テーブル | mattymanme, Stephen S                                          |
| 3        | チャート       | Gopal Anand, inetphantom                                       |
| 4        | バインディング    | Guto                                                           |